# ГАРАНТ-ПРОКСИМА 24

Служба обеспечения совместимости <gost@basealt.ru>, Максим Князев

v1.0 07.02.2023

### Дистрибутивы

Установка производилась на образе ОС: Альт Рабочая станция 10.1

```
$ uname -a
Linux host-104 5.10.164-std-def-alt1 #1 SMP
Mon Jan 23 08:59:07 UTC 2023 x86_64 GNU/Linux
```

Дистрибутив Гарант-Интранет 24: garant-intranet-24.x-x.rpm

#### Предварительные условия

Альт Рабочая станция 10.1 ставится с профилем по умолчанию. Установка программы выполняется только после обновления системы и ядра до актуального состояния:

```
$ su-
# apt-get update
# apt-get dist-upgrade
# update-kernel [-t std-def|un-def]
# reboot
```

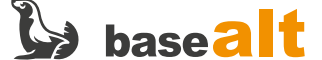

## Установка Гарант-Интранет

1.0. Перейдите в папку с дистрибутивом **Гарант-Интранет** и запустите установку с помощью команды в терминале:

# apt-get install garant-intranet-24.x-x.rpm

1.1. Произведите первоначальную настройку конфигурации:

# sh /usr/local/garant/intranet/bin/configure.sh

1.2. Порт сервера ГАРАНТ: 5151 (по умолчанию):

| o roo                               | t@localhost: /root           | $\sim$ $\sim$ $\times$ |
|-------------------------------------|------------------------------|------------------------|
| Файл Правка Вид Поиск Терминал      | і Помощь                     |                        |
| Настройка пакета "garant-intranet"  |                              |                        |
|                                     |                              |                        |
| Укажите свободные порты для использ | зования приложени <u>е</u> м |                        |
| Порт сервера приложения системы ГАР | PAHT [5151]: 5151            |                        |
|                                     |                              |                        |
|                                     |                              |                        |
|                                     |                              |                        |
|                                     |                              |                        |
|                                     |                              |                        |
|                                     |                              |                        |
|                                     |                              |                        |
|                                     |                              |                        |
|                                     |                              |                        |
|                                     |                              |                        |
|                                     |                              |                        |
|                                     |                              |                        |
|                                     |                              | Ψ                      |

1.3. Порт Веб-сервера ГАРАНТ 8082 (по умолчанию):

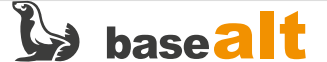

| 0             | root@localhost: /root                                                      | $\sim$ $\sim$ $\times$ |
|---------------|----------------------------------------------------------------------------|------------------------|
| Файл Правка   | а Вид Поиск Терминал Помощь                                                |                        |
| Настройка пак | кета "garant-intranet"                                                     | <b>^</b>               |
|               |                                                                            |                        |
| Укажите свобо | одные порты для использования приложением                                  |                        |
| Порт сервера  | приложения системы ГАРАНТ [5151]: 5151<br>вера системы ГАРАНТ [8082]: 8082 |                        |
|               |                                                                            |                        |
|               |                                                                            |                        |
|               |                                                                            |                        |
|               |                                                                            |                        |
|               |                                                                            |                        |
|               |                                                                            |                        |
|               |                                                                            |                        |
|               |                                                                            |                        |
|               |                                                                            |                        |
|               |                                                                            |                        |
|               |                                                                            |                        |
|               |                                                                            | •                      |
|               |                                                                            |                        |

1.3.1. Если вы решите изменить порты по умолчанию, то руководствуясь списком часто используемых портов (список портов можно посмотреть командой **cat** /**etc**/**services**), выберите свободные порты.

1.4. Путь к папке, используемой для хранения данных ГАРАНТ: /usr/local/garant/intranet (по умолчанию), в ней при установке создадутся каталоги data1, data2, delta:

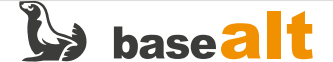

| 0             | root@localhost: /root                                                                                                    | $\odot$ $\sim$ $\times$ |
|---------------|----------------------------------------------------------------------------------------------------|-------------------------|
| Файл          | п Правка Вид Поиск Терминал Помощь                                                                                            |                         |
| Настр         | оойка пакета "garant-intranet"                                                                                                | -                       |
| =====         |                                                                                                    |                         |
| Укажи         | те свободные порты для использования приложением                                                                              |                         |
| Порт          | сервера приложения системы ГАРАНТ [5151]: 5151<br>веб-сервера системы ГАРАНТ [8082]: 8082                                     |                         |
|               |                                                                                                    |                         |
| Укажи<br>Путь | ите путь к папке, используемой для хранения данных системы ГАРАНТ<br>[/usr/local/garant/intranet]: /usr/local/garant/intranet |                         |
|               |                                                                                                    |                         |
|               |                                                                                                    |                         |
|               |                                                                                                    | (                       |
|               |                                                                                                    |                         |
|               |                                                                                                    |                         |
|               |                                                                                                    |                         |
|               |                                                                                                    |                         |
|               |                                                                                                    |                         |
|               |                                                                                                    |                         |
|               |                                                                                                    | •                       |
|               |                                                                                                    |                         |

1.5. Путь к папке с дистрибутивом базы данных ГАРАНТ (по умолчанию путь указан к приводу CDROM):

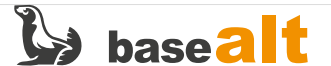

| o root@localhost: /root                                                                                                    | $\sim$ $\sim$ $\times$ |
|----------------------------------------------------------------------------------------------------|------------------------|
| Файл Правка Вид Поиск Терминал Помощь                                                                                                    |                        |
| Настройка пакета "garant-intranet"                                                                                                    | •                      |
| Укажите свободные порты для использования приложением<br>Порт сервера приложения системы ГАРАНТ [5151]: 5151<br>Порт веб-сервера системы ГАРАНТ [8082]: 8082<br>Укажите путь к папке, используемой для хранения данных системы ГАРАНТ<br>Путь [/usr/local/garant/intrapet]: /usr/local/garant/intrapet |                        |
| Укажите путь к папке с дистрибутивом базы данных системы ГАРАНТ<br>Путь [/media/cdrom]: ■                                                                                                    | Ĵ                      |

1.6. Указываем свой путь к папке data на дистрибутиве. Обратите внимание, что путь к папке с дистрибутивом базы данных должен быть указан в виде пути до каталога в котором находится папка data:

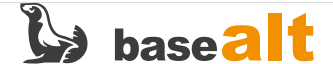

| o root@localhost: /usr/local/garant/intranet/tools                                                                                     | $\odot$ $\land$ $\times$ |
|----------------------------------------------------------------------------------------------------|--------------------------|
| Файл Правка Вид Поиск Терминал Помощь                                                                                                  |                          |
| Настройка пакета "garant-intranet"                                                                                                    | <b>^</b>                 |
|                                                                                                    |                          |
| Укажите свободные порты для использования приложением                                                                                  |                          |
| Порт сервера приложения системы ГАРАНТ [5151]: 5151                                                                                    |                          |
|                                                                                                    |                          |
| Укажите путь к папке, используемой для хранения данных системы ГАРАНТ<br>Путь [/usr/local/garant/intranet]: /usr/local/garant/intranet |                          |
| <b>Укажите путь к папке с дистрибутивом базы данных системы ГАРАНТ</b><br>Путь [/media/ALTLinux/garant]: /media/ALTLinux/garant        |                          |
| Необходимо перезапустить сервисы приложения для вступления настроек в сил<br>[root@localhost tools]#                                   | ıy                       |
|                                                                                                    |                          |
|                                                                                                    |                          |
|                                                                                                    |                          |
|                                                                                                    |                          |
|                                                                                                    |                          |
|                                                                                                    | *                        |

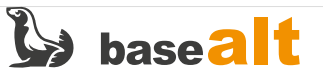

# Установка Гарант Проксима

2.0. После успешной установки дистрибутива garant-intranet необходимо выполнить установку базы данных Гарант Проксима.

2.0.1. Перед запуском установки базы данных **Гарант** необходимо изменить права на файл /usr/local/garant/intranet/tools/datasetup используя команду:

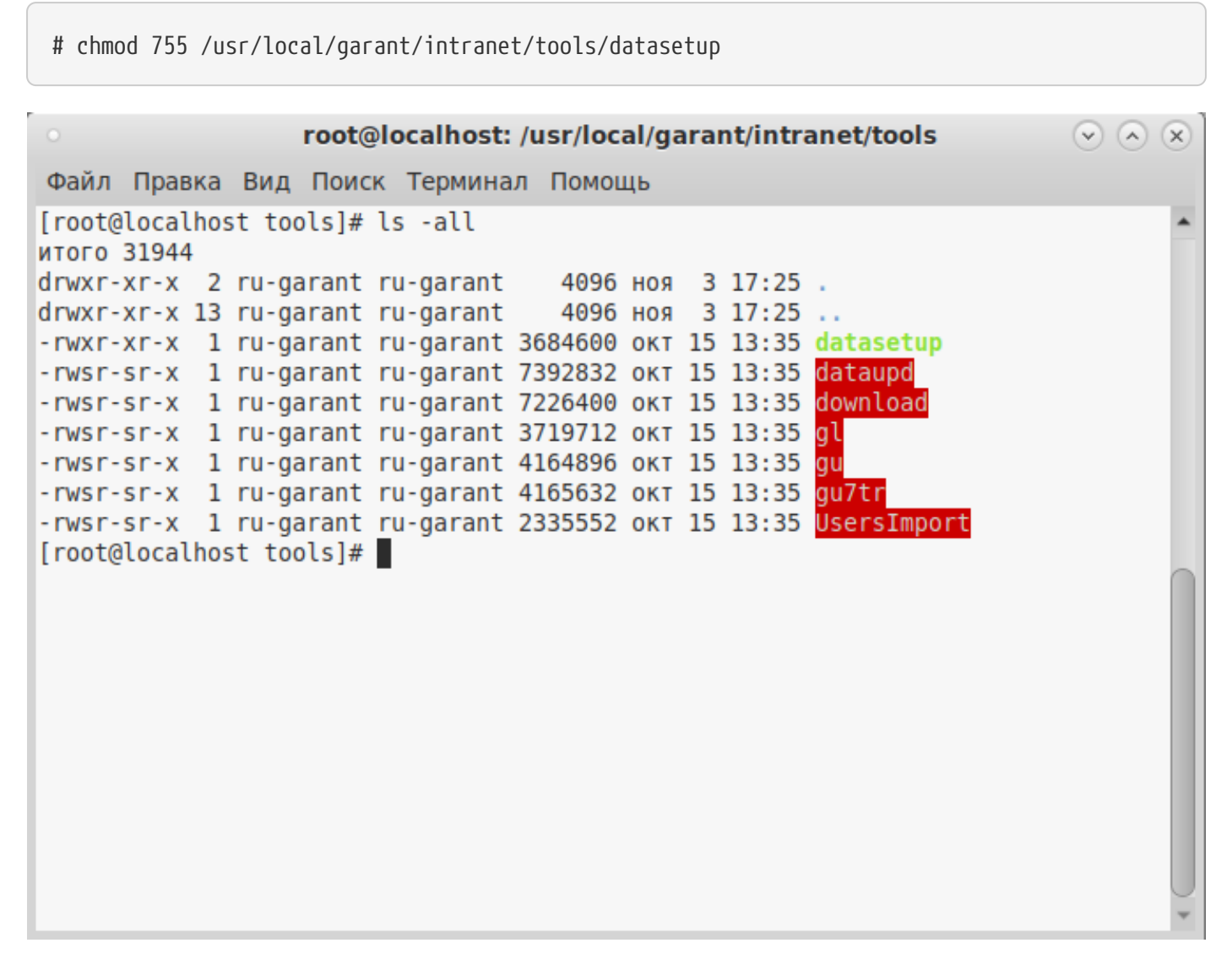

2.1. Для запуска установки базы данных Гарант Проксима выполните команду:

# sh /usr/local/garant/intranet/bin/datasetup

2.2. Далее следуйте указаниям мастера установки базы данных: на вопрос о продолжении установки введите n или q чтобы продолжить или прекратить установку и нажмите Enter:

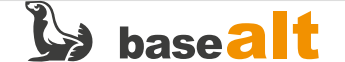

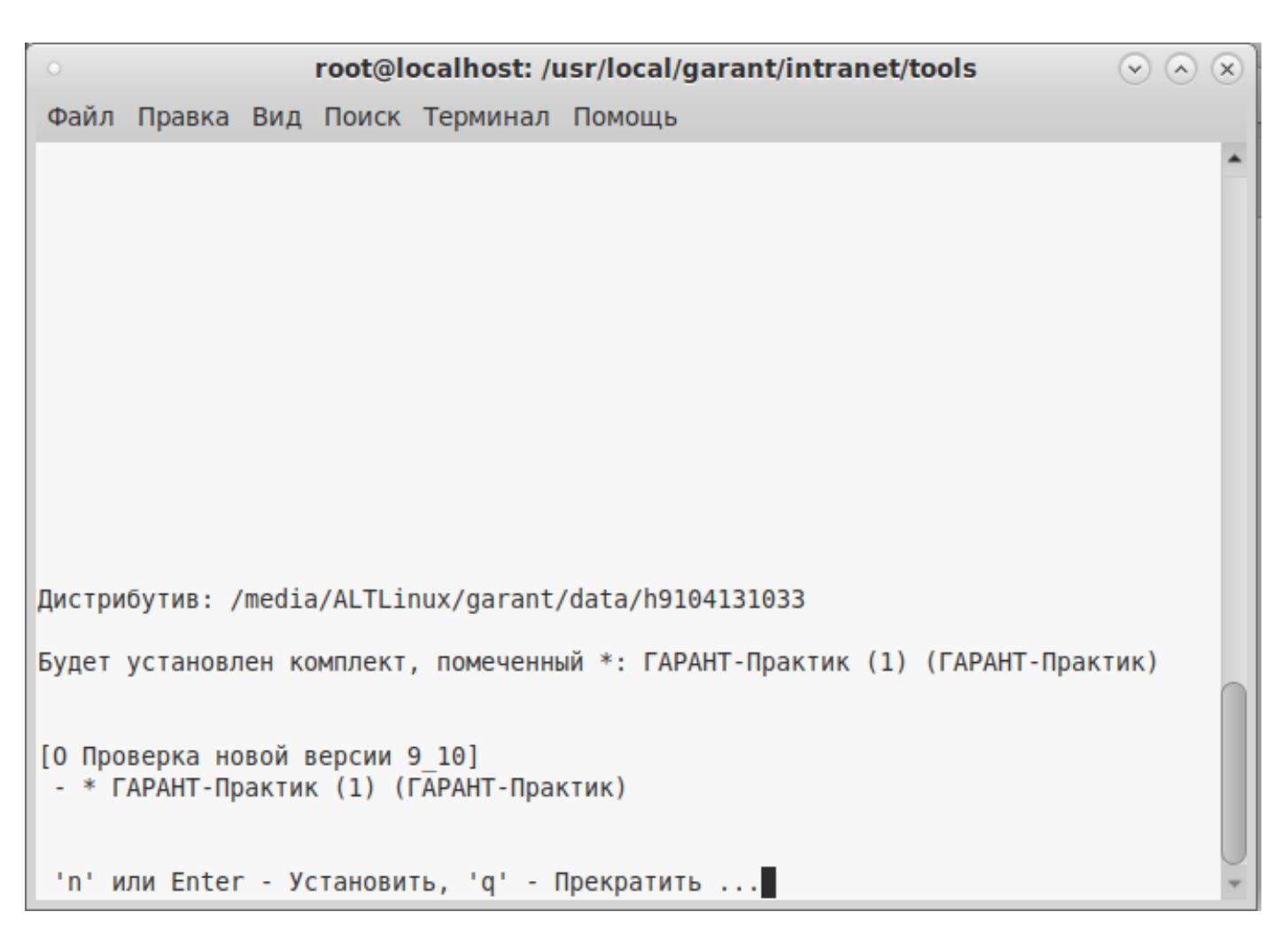

2.3. Введите код ответа и нажмите **Enter** Введите **у** или **n** чтобы продолжить установку данных в упакованном или распакованном виде и нажмите **Enter**. Обратите внимание, что для успешной установки на диске должно быть достаточно свободного места:

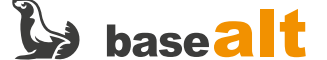

```
root@localhost: /usr/local/garant/intranet/tools
                                                                            \bigtriangledown \land \times
Файл Правка Вид Поиск Терминал Помощь
Дистрибутив: /media/ALTLinux/garant/data/h9104131033
                                                                                    *
Будет установлен комплект, помеченный *: ГАРАНТ-Практик (1) (ГАРАНТ-Практик)
[О Проверка новой версии 9 10]

    * ГАРАНТ-Практик (1) (ГАРАНТ-Практик)

 'n' или Enter - Установить, 'q' - Прекратить ...
[Bonpoc:]
Распаковать данные в процессе установки ?
Упакованный комплект: 8.41 Гб
Распакованный комплект: 14.97 Гб
На диске свободно:
                     87.33 F6
Примечание: Пакетное пополнение к упакованной базе неприменимо.
... 'y' - Да, 'n' - Нет ...
Информационный банк будет установлен распакованным
копируется файл data.0ey
```

2.4. Дождитесь окончания установки базы данных, время установки зависит от производительности ПК и размера базы данных.

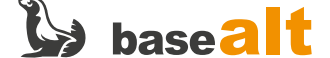

# Запуск

3.0. Для проверки работоспособности системы Гарант Проксима, необходимо запустить браузер и ввести в адресной строке **localhost:8082** (если проверка происходит на сервере)

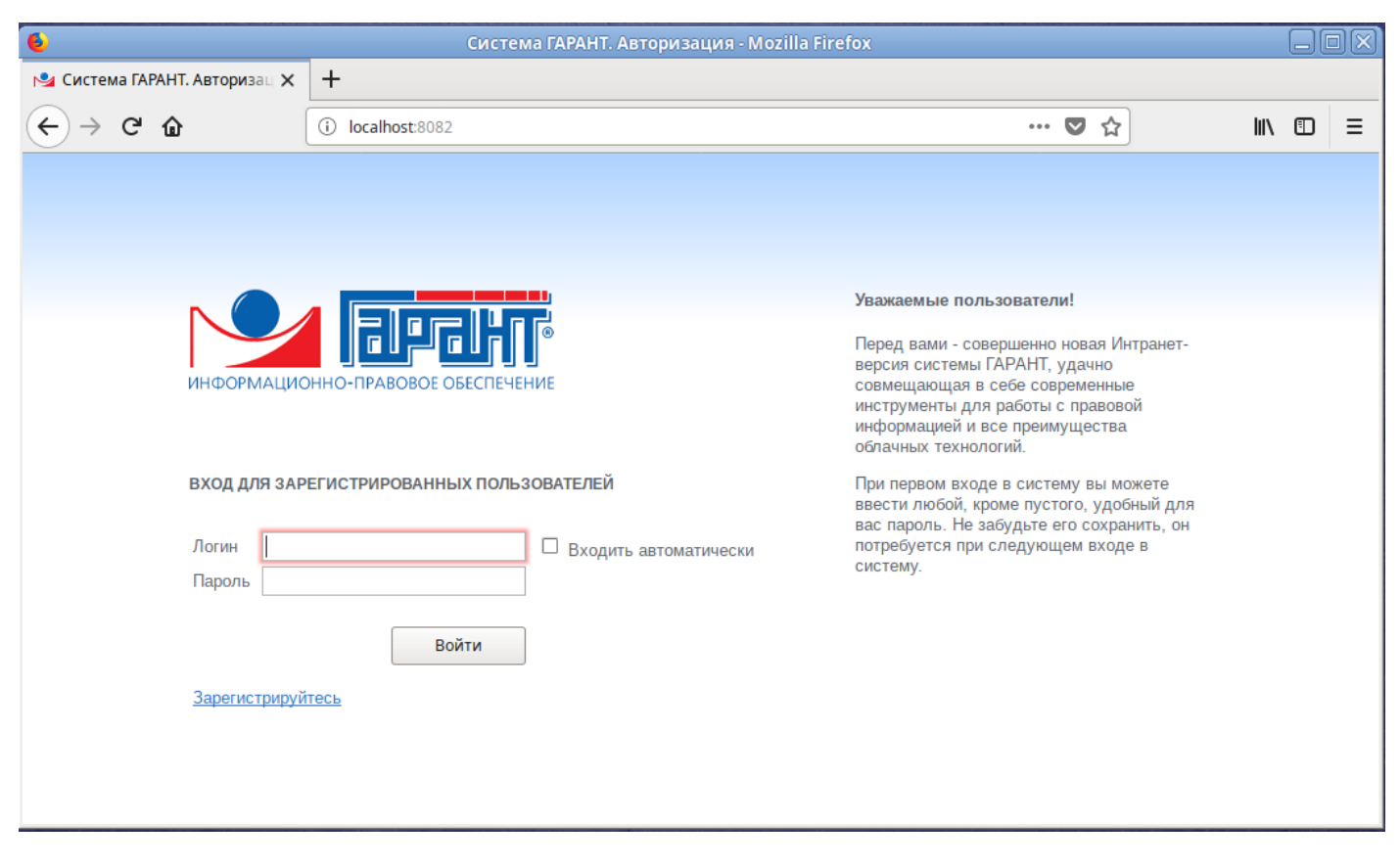

3.1. Администрирование учетных записей пользователей, происходит в интерфейсе администратора **Проксима**, для перехода в него необходимо ввести в адресной строке браузера **localhost:8082\admin** (Логин – ADMIN, пароль – ADMIN) Пользователь может зарегистрироваться самостоятельно, нажав на странице приветствия **«Зарегистрируйтесь»** и введя требуемые учетные данные.

3.2. Для работы с системой Гарант Проксима на ПК пользователя в адресной строке браузера укажите **%адрес сервера%:8082** 

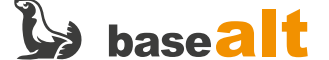

#### Работа с сервисами Гарант

4.0. Для внесения изменений в настройки Гарант Проксима выполните, под правами суперпользователя, команду в терминале (потребуется перезагрузка сервисов приложения):

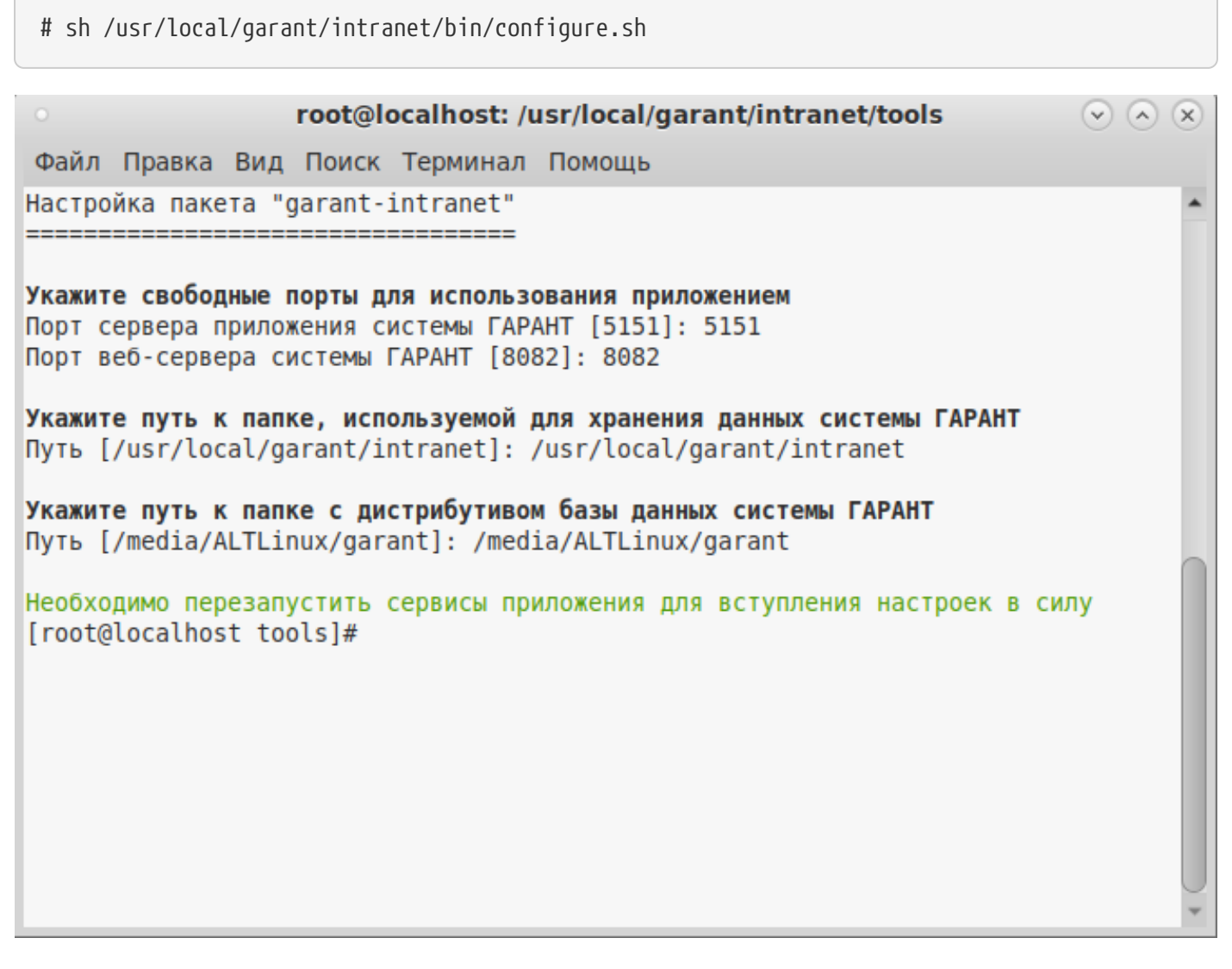

4.1. Для работы с приложением веб-сервера и сервера базы используются следующие скрипты:

```
/etc/init.d/garant-intranet-web.sh (start|stop|restart|status)
/etc/init.d/garant-intranet-server.sh (start|stop|restart|status)
```

4.2. Для одновременного перезапуска сервисов приложения необходимо запустить, с правами суперпользователя скрипт:

# sh /usr/local/garant/intranet/bin/restart.sh

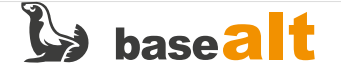

```
root@localhost: /usr/local/garant/intranet/tools
                                                                           \bigtriangledown \land \times
Файл Правка Вид Поиск Терминал Помощь
[root@localhost tools]# sh /usr/local/garant/intranet/bin/restart.sh
Restarting server: GarantIntranetServer.
[03/Nov/2021:18:33:03] ENGINE Bus STARTING
CherryPy Checker:
The Application mounted at '/server/cpstats' has an empty config.
CherryPy Checker:
'/usr/local/garant/intranet/web/public/lib/graph/protected' (root + dir) is not
an existing filesystem path.
section: [/graph]
root: None
dir: '/usr/local/garant/intranet/web/public/lib/graph/protected'
CherryPy Checker:
'/usr/local/garant/intranet/web/public/mobile' (root + dir) is not an existing f
ilesystem path.
section: [/mobile dev]
root: None
dir: '/usr/local/garant/intranet/web/public/mobile'
CherryPy Checker:
dir is a relative path and no root provided.
section: [/videoseminar]
```

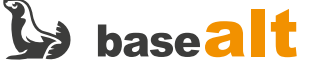

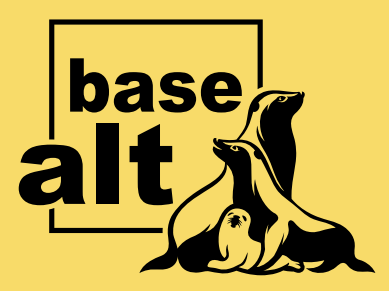

#### Контакты службы обеспечения совместимости

Электронная почта:

gost@basealt.ru

Телефоны для оперативной связи:

+7 (495) 123-47-99, доб. 558 +7 (812) 66-789-33

Служба всегда стремится дать ответ в течение 48 часов. Если на третий рабочий день ответ не будет получен, повторите свой запрос.